## How to enter time – Hourly Employees (1 of 2)?

|                                                     |                                                                                                    | Visit MuOntarioTech Salast "Employage"              |
|-----------------------------------------------------|----------------------------------------------------------------------------------------------------|-----------------------------------------------------|
| Employees                                           | Timesheet                                                                                                    | Visit <u>myontanorecn</u> Select Employees          |
| Emptoyees                                           | Approvals Timesheet                                                                                                    |                                                     |
| Access your personal information, your time sheets, | Pay Period 🗸 🗸                                                                                                    | Oliek on "Ourrent Employee"                         |
| pay information.                                    | Pay Period Hours/Units Submitted On Status                                                                                                    |                                                     |
|                                                     | Finance Systems Assistant, WS0001-03, U, 1225, Finance Systems                                                                                                    |                                                     |
| 14. <mark>1</mark>                                  | 02/19/2022 - 03/04/2022 Not StartEd Start Timesheet                                                                                                    | <b>3</b> Click on "Time Sheet"                      |
|                                                     | **************************************                                                                                                    |                                                     |
|                                                     |                                                                                                    | In Employee Deebheard, aliak an "Enter Time"        |
| 2 Current Employee                                  |                                                                                                    | 4 In Employee Dashboard, click on Enter Time        |
|                                                     |                                                                                                    |                                                     |
|                                                     | :                                                                                                    | <b>5</b> Click "Start Timesheet"                    |
| ·                                                   | Employer.Dashbaard - Timstheest - Finance Systems Assistant, WS001433, Ul 1225, Finance Systems Finance Systems Assistant, WS000143, Ul 1225, Finance Systems Orearctine Distort balance |                                                     |
| 6                                                   | 83/19/022-59/42/822 ① ②                                                                                                    |                                                     |
| Self Service                                        | 20 21 22 10 25 26 5                                                                                                    | 6 Click on the box for the day you want to enter    |
| Electronic Personnel Action Form (EPAF)             | @ Attention                                                                                                    |                                                     |
| > Time Sheet                                        | : · · · · · · · · · · · · · · · · · · ·                                                                                                    |                                                     |
|                                                     | ······································                                                                                                    | In the Hours textbox, type the number of hours      |
| ***************************************             |                                                                                                    | you worked and click Save.                          |
|                                                     |                                                                                                    |                                                     |
| الله My Activities                                  | fancia inun                                                                                                    |                                                     |
|                                                     | lagar hy 1                                                                                                    | <b>8</b> Repeat steps 6 and 7 for each day you have |
|                                                     | Ç. H                                                                                                    | worked in the current week.                         |
| Enter Time 7                                        |                                                                                                    |                                                     |
|                                                     | i                                                                                                    |                                                     |
| Approve Time                                        | tet App                                                                                                    |                                                     |
|                                                     |                                                                                                    |                                                     |
|                                                     | · · · · · · · · · · · · · · · · · · ·                                                                                                    |                                                     |

## How to enter time – Hourly Employees (2 of 2)

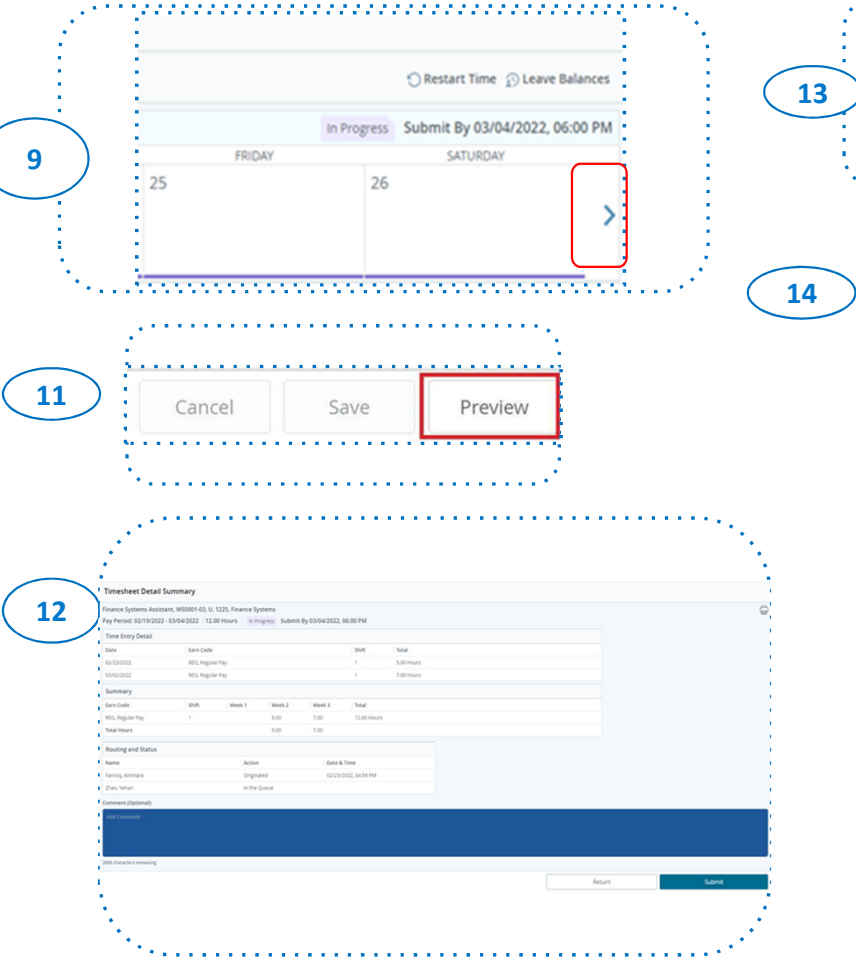

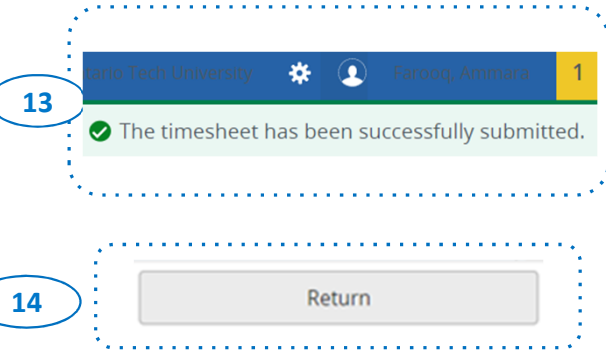

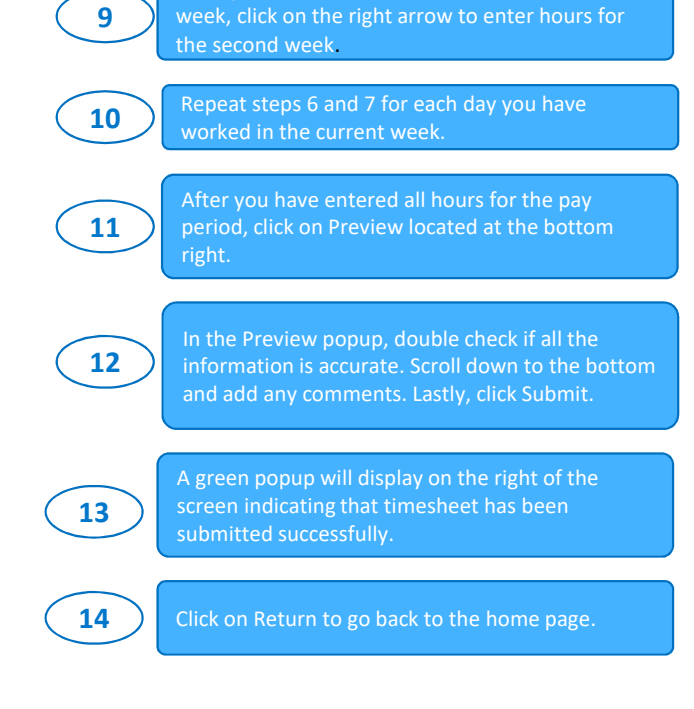

Once you have entered hours for the current